## Kuali Research Negotiations Viewer: Quick Reference Guide

- 1. Kuali Research is available at: <u>https://kuali-research.bu.edu/kc</u>.
- 2. Select the Central Admin Tab.
- 3. Use the magnifying glass icon to access the Negotiations Search screen

|                                         | CENTRAL ADMIN SYSTEM                                                                                                    | ADMIN PORTAL                           |                                                                                                    |                                                                                                    |
|-----------------------------------------|----------------------------------------------------------------------------------------------------|----------------------------------------|----------------------------------------------------------------------------------------------------|----------------------------------------------------------------------------------------------------|
|                                         | Pre-Award                                                                                                    | Post-Award                             | Pre-Submission Compliance                                                                                                    | Post-Submission Compliance                                                                                                    |
| Welcome,                                | ❷ Proposal Development + Q                                                                                                    | ● Award + Q                            | Conflict of Interest                                                                                                    | ● IRB Committee 🕇 억                                                                                                    |
| Search Tasks What would you like to do? | <ul> <li>Proposal Log + Q</li> <li>Institutional Proposal + Q</li> <li>Negotiations + Q</li> <li>All My Negotiations</li> </ul> | Award Report Tracking     Subaward + Q | <ul> <li>Disclosure</li> <li>Event Disclosures</li> <li>Non Project Event Disclosures</li> <li>Submitted Disclosures</li> <li>Annual Event Disclosures</li> <li>Undisclosed Events</li> </ul> Protocols <ul> <li>Animals + Q</li> <li>Human Participants + Q</li> </ul> | <ul> <li>IACUC Committee + Q</li> <li>Protocol Submissions</li> <li>IACUC Submissions</li> <li>IRB Schedules</li> <li>IACUC Schedules</li> </ul> |

- 4. Search for a Negotiation using appropriate search criteria. Use an asterisk (\*) for a wildcard search.
- 5. When search results are returned, click to open the Negotiation record you'd like to review.

| 0 | ine item retrie | weu.              |                                    |                               |                    |                                        |                       |                 |                 |       |                         |            |                                      |                       |                |                  |              |
|---|-----------------|-------------------|------------------------------------|-------------------------------|--------------------|----------------------------------------|-----------------------|-----------------|-----------------|-------|-------------------------|------------|--------------------------------------|-----------------------|----------------|------------------|--------------|
| 4 | Actions         | Negotiation<br>ID | Negotiation<br>Association<br>Type | Negotiation<br>Association ID | Negotiation<br>Age | Principal<br>Investigator Full<br>Name | Requisitioner<br>Name | Sponsor<br>Code | Sponsor<br>Name | Title | Negotiator Full<br>Name | Start Date | Negotiation Status                   | Proposal<br>Type Code | Unit<br>Number |                  | Unit<br>Name |
| G | open nedusa     | 2591              | None                               | 2320                          | 1                  | JENNIFER L KING                        |                       |                 |                 |       | MOHAMMED A<br>KOUSHEH   | 10/19/2016 | Request<br>Acknowledged/Docs<br>Req. |                       |                | CTA<br>Amendment |              |

#### **Viewing a Negotiation**

One item retrieved

6. When the Negotiation record opens, it will be read only (unless you have edit access capabilities). Two panels within the Negotiations tab will open by default: Document Overview and Negotiation. These two panels display high level information about the record, including: **Status, Dates, Type, PI, Sponsor** and **Department.** 

|                                                             |                          |     |                                      |                                      |      | a ( |
|-------------------------------------------------------------|--------------------------|-----|--------------------------------------|--------------------------------------|------|-----|
| Document Overview                                           | ▼ hid                    | e   |                                      |                                      |      |     |
| Document Overview                                           |                          |     |                                      |                                      |      |     |
| * Description:                                              | TEST                     |     |                                      |                                      |      |     |
| Organization Document Number:                               |                          |     |                                      | Explanation:                         |      |     |
| Negotiation                                                 | ▼ hid                    | e   |                                      |                                      |      |     |
| Negotiation 2591                                            |                          |     |                                      |                                      |      | θ   |
| Negotiation Status: Request Acknowledged/Docs R             | eq                       |     | Negotiation Dates: Start: 10/19/2016 | End:                                 |      |     |
| <ul> <li>Negotiatori</li> <li>Mohammed a kousheh</li> </ul> | ۹                        |     | Negotiation Age in Days: 1           |                                      |      |     |
| Agreement Type: CTA Amendment                               |                          |     | Anticipated Award Date:              |                                      |      |     |
| Document Folder:                                            |                          |     |                                      |                                      |      |     |
| Negotiation Attributes:                                     |                          |     |                                      |                                      |      |     |
| * Negotiation Association Type:                             | None                     | J   |                                      | Negotiation Association ID:          | 2320 |     |
| Title:                                                      |                          |     |                                      | Lead Unit:                           |      | 9 🖬 |
| Principal Investigator Employee:                            | jlking<br>ENNIFER L KING | ۲   |                                      | Principal Investigator Non-Employee: |      | 0 0 |
| Admin Person:                                               |                          | 9   |                                      |                                      |      |     |
| Sponsor:                                                    |                          | 9 💷 |                                      | Prime Sponsor:                       |      | 9 🖬 |
| Sponsor Award ID:                                           |                          |     |                                      | Subaward Organization:               |      | S 💷 |

Note: If this Negotiation record had been associated to an Award in KC, it would show in the Negotiation Attributes section. When linked to an award, all data displayed here is from the KC Awards module.

# **Kuali Research Negotiations Viewer: Quick Reference Guide**

| Negotiation Attributes:                                     |                                      |
|-------------------------------------------------------------|--------------------------------------|
| * Negotiation Association Type: Award                       | Award: 200421-00004 🔇                |
| Title: Test Record                                          | Lead Unit: IS&T KUALI COEUS 🗐        |
| Principal Investigator Employee: JENNIFER L KING            | Principal Investigator Non-Employee: |
| Admin Person:                                               |                                      |
| Sponsor: NIH/National Institute of General Medical Sciences | Prime Sponsor:                       |
| Sponsor Award ID: 1R01GM123456-01                           | Subaward Organization:               |
| Proposal Type:                                              |                                      |
| Requisitioner Name:                                         | Requisitioner Unit:                  |
|                                                             |                                      |

7. Data elements can be completed in the Custom Data panel, depending on the type of negotiation.

#### **Viewing Negotiation Activities & Attachments**

8. By default, the details of the Activies & Attachments panel is hidden. Click show to open to review the details. Activities that have occurred on the negotiation will display including: Location, Type, Dates, Description and Attachments (if included). To open an attachment, click the icon next to the document. Use the Sort By and/or Display radio button to change your view of the activities.

| Lontract Negotiatio     | n - Sponsor - 10/19/201                                            | 6 - MEGHAN E REILLY - | 10/19/2016         |                      |   | P                               | erint |
|-------------------------|--------------------------------------------------------------------|-----------------------|--------------------|----------------------|---|---------------------------------|-------|
| * Location:             | Sponsor                                                            | ]                     | * Activity Type:   | Contract Negotiation | • | Number of Days: 7               |       |
| * Activity Start Date:  | 10/19/2016                                                         |                       | Activity End Date: | 10/28/2016           |   | Create Date: 10/19/2016         |       |
| Follow-up Date:         |                                                                    |                       | Last Update:       | 10/19/2016           |   | Last Update By: MEGHAN E REILLY |       |
| * Activity Description: | Contract Negotiations have begun.<br>Attached is a draft Agreement | & unrestrict          |                    |                      |   |                                 |       |
| Attachments:            | * File:                                                            | Browse                |                    | * Description:       |   | bbs                             | - 1   |
| 1 💥 Draf                | t Agreement.docx                                                   | >                     | Draft Agreem       | ent                  |   | delete                          |       |
|                         |                                                                    |                       | print delete       |                      |   |                                 |       |

The Activity/Location History sub-panel provides a summary of activities that is available to export.

| ion History (3)      |                                                                             |                                                                                                    |                                                                                                    |                                                                                                    |                                                                                                    |
|----------------------|-----------------------------------------------------------------------------|----------------------------------------------------------------------------------------------------|----------------------------------------------------------------------------------------------------|----------------------------------------------------------------------------------------------------|----------------------------------------------------------------------------------------------------|
| Activity Type        | Location                                                                    | Start Date                                                                                                    | End Date                                                                                                    | Activity Days                                                                                                    | Effective Location Start Date                                                                                                    |
| Executed Agreement   | OSP                                                                         | 10/19/2016                                                                                                    | 10/20/2016                                                                                                    | 1                                                                                                    | 10/19/2016                                                                                                    |
| Other                | OSP                                                                         | 10/19/2016                                                                                                    |                                                                                                    | 1                                                                                                    |                                                                                                    |
| Contract Negotiation | Sponsor                                                                     | 10/19/2016                                                                                                    | 10/28/2016                                                                                                    | 7                                                                                                    | 10/19/2016                                                                                                    |
|                      |                                                                             |                                                                                                    |                                                                                                    |                                                                                                    |                                                                                                    |
|                      |                                                                             |                                                                                                    |                                                                                                    | xport options: CSV   spre                                                                                                    | adsheet   XMI                                                                                                    |
|                      | ion History (3) Activity Type Executed Agreement Other Contract Negotiation | ion History (3)<br>Activity Type Location<br>Executed Agreement OSP<br>Other OSP<br>Contract Negotiation Sponsor | Idea Intervention Provide ProvideProvide Provide Provide Provide Provide Provide Provide | ion History (3)<br>Activity Type Location Start Date End Date<br>Executed Agreement OSP 10/19/2016 10/20/2016<br>Other OSP 10/19/2016 10/28/2016<br>Contract Negotiation Sponsor 10/19/2016 10/28/2016 | Intervention History (3)       Activity Type       Location       Start Date       End Date       Activity Days         Executed Agreement       OSP       10/19/2016       10/20/2016       1         Other       OSP       10/19/2016       10/28/2016       1         Contract Negotiation       Sponsor       10/19/2016       10/28/2016       7 |

The All Attachments sub-panel provides a consolidated view of all attachments for all activities. To open an attachment, click the icon next to the document.

# Kuali Research Negotiations Viewer: Quick Reference Guide

| ▼ hide All Attachments (2) |      |                                        |                     |                                       |
|----------------------------|------|----------------------------------------|---------------------|---------------------------------------|
| Sort By: select            |      |                                        |                     |                                       |
|                            |      |                                        |                     |                                       |
| Activity Start Date        | File | Attachment Description                 | Location            | Activity Type                         |
| Activity Start Date        | File | Attachment Description                 | Location            | Activity Type                         |
| Activity Start Date        | File | Attachment Description Draft Agreement | Location<br>Sponsor | Activity Type<br>Contract Negotiation |

### Need Help?

User Guides Available at http://www.bu.edu/kcrm

Contact the Kuali Research Project team at kcrmproj@bu.edu

Submit a help ticket by clicking the Provide Feedback link in the top right corner of every Kuali Research screen.